## دليل بوابة الطالب الالكترونية لطلبة جامعة ظفار

- 1- أدخل على الموقع الألكتروني لجامعة ظفار: <u>http://www.du.edu.om</u>
  - 2- أضغط على نظام معلومات الطلبة " DU SIS" كما هو موضح أدناه.

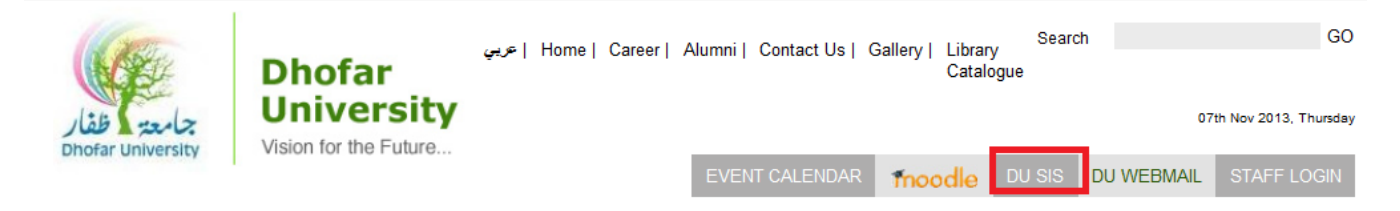

3- أضغط على الزر "Student" المبين في الصورة أدناه وأدخل أسم المستخدم وكلمة المرور.

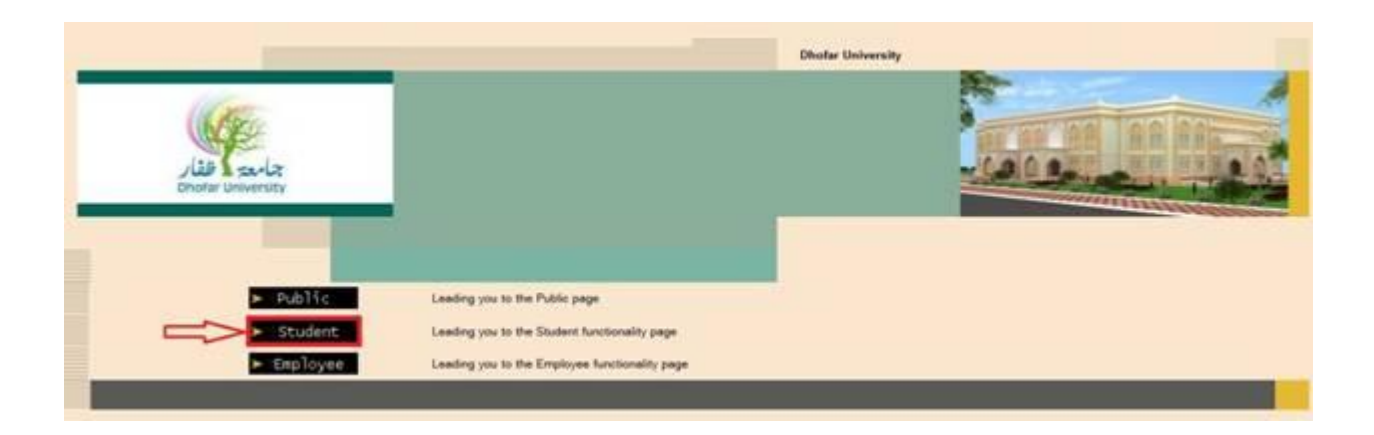

4- يوجد لكل طالب اسم مستخدم ، هو نفسه الرقم الجامعي وكلمة مرور.

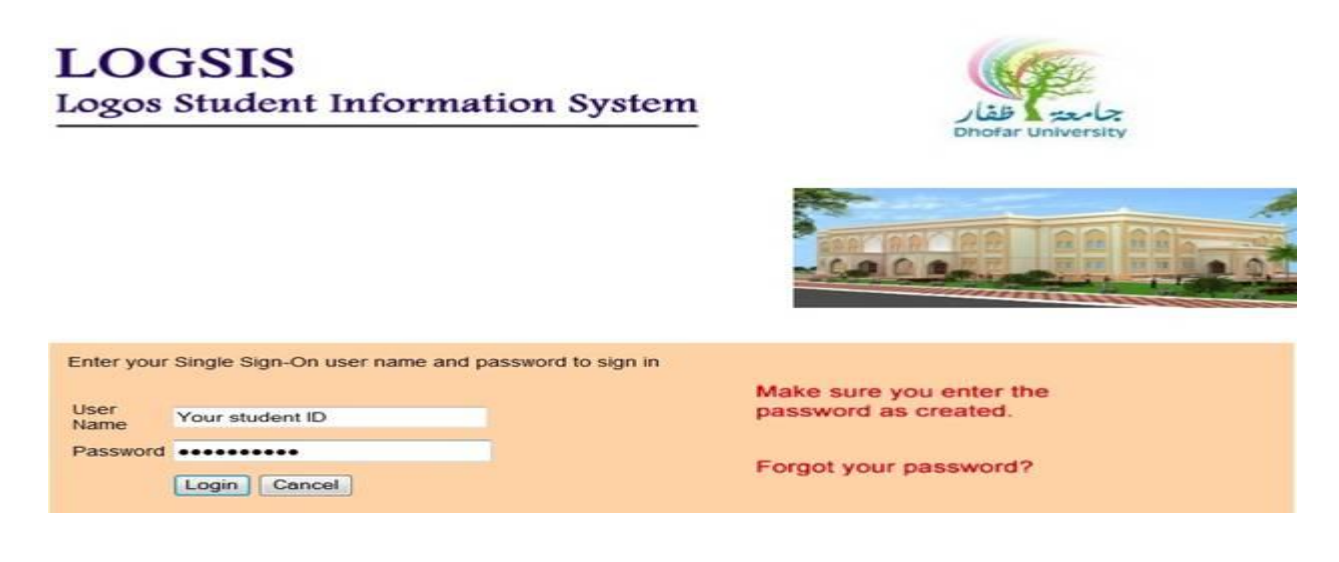

5- في حالة فقدان كلمة المرور اضغط على زر "Forgot Your Password" ومن ثم قم بادخال رقمك الجامعي واضغط على زر " Submit" كما هو مبين أدناه، وسيتم ارسال كلمة المرور إلى بريدك الالكتروني مباشرة.

| Credentials Verification          |                 |        |  |  |  |  |  |  |
|-----------------------------------|-----------------|--------|--|--|--|--|--|--|
| Dear User, Please submit your ID. |                 |        |  |  |  |  |  |  |
| User Id                           | Your Student Id |        |  |  |  |  |  |  |
|                                   |                 | Submit |  |  |  |  |  |  |

لتغيير اللغة اتبع الخطوات الموضحة أدناه: :

| Dhofar University                                             |                                                 |                        |                        | Setup                           | Registration            | Student Info |
|---------------------------------------------------------------|-------------------------------------------------|------------------------|------------------------|---------------------------------|-------------------------|--------------|
|                                                               |                                                 |                        |                        | Change Sem                      | ester                   |              |
| Change Language                                               |                                                 |                        |                        | Change Pass                     | word                    |              |
| Language ARB - Arabic Vupdate                                 |                                                 |                        |                        | Calenda                         | lage lage               |              |
|                                                               |                                                 |                        | Copyright 6            | 2013 Logoa Inc. All righta read | rved                    |              |
|                                                               |                                                 | ية :                   | اتبع الخطوات التالب    | لغيير كلمة المرور               | <del>تا</del> -7        |              |
|                                                               | ئمة " <b>الاعداد":</b>                          | <b>المرور "</b> من قاد | لى " <b>تغيير كلمة</b> | • اضغط ع                        |                         |              |
|                                                               | المرور السابقة                                  | قم بأدخال كلمة ا       | في الخانة الأولى       | 0                               |                         |              |
| ة                                                             | لمال كلمة المرور الجديد                         | ة والثالثة قم بادخ     | في الخانتين الثانية    | 0                               |                         |              |
|                                                               | للحفظ                                           | تعديل                  | اضنغط على              | 0                               |                         |              |
|                                                               |                                                 |                        |                        |                                 | , كلمة المرور           | تعديل        |
|                                                               |                                                 |                        |                        |                                 | J                       | تعدي         |
|                                                               | الرجاء التنبه إلى:                              |                        | 1                      | 1                               | مرور السايقة            | كلمة ال      |
| ىرور يجب أن يكون: 6.                                          | <ul> <li>أن الحد الأدنى لطول كلمة ال</li> </ul> |                        | 2                      |                                 | مرور الجديدة            | كلمة ال      |
| من حروف كبيرة وتحتوي فقط على حروف لاتينة وأرقام [A-Z] و [0-9] | <ul> <li>يجب أن تتكون كلمة المرور</li> </ul>    |                        | 3                      |                                 | على كلمة المرور الجديدة | لتأكيد       |
|                                                               |                                                 |                        |                        |                                 |                         |              |

8- بعد نجاح عملية الدخول إلى بوابة الطالب الإلكترونية ستظهر لك القوائم التالية حسب اللغة المستخدمة:

| Setup            | الإعداد                         |  | معلومات الطالب        | Student Info -9          |  |
|------------------|---------------------------------|--|-----------------------|--------------------------|--|
| Change Semester  | تغيير الفصل                     |  | الخطة الدراسية        | Program Of Study         |  |
| Change Password  | تغيير كلمة المرور               |  | درجات                 | Grades                   |  |
| Change Language  | تغبر اللغة                      |  | اسباب التعليق         | Student Holds            |  |
| Calendar         | التقويم                         |  | اسباب التعليق الكاملة | Overall Student<br>Holds |  |
| Deviation        | the second second second second |  | للطالب                | Student Messages         |  |
| Registration     | التسجيل                         |  | رسائل الطالب          | Student Transcript       |  |
| Section Schedule | جدول المقررات                   |  | السجل الأكاديمي       | Statement Of             |  |
| Course           | والشعب                          |  | كشف حساب              | Account                  |  |
| Prerequisites    | متطلبات المقرر                  |  | معلممات المدشد        | Academic Advisor         |  |
| Register In      | التسحيل في المقررات             |  | الأكاديمي             | Information              |  |
| Final Exam       | 1.11.1.1.1.1.1                  |  | 1                     | Instructors              |  |
|                  | الامتحان النهاني                |  | لعتيم المدلسين        | Evaluation               |  |
|                  |                                 |  | جدول الطالب           | Student Schedule         |  |
|                  |                                 |  | الجدول الاسبوعي       | Weekly Schedule          |  |

7- للحصول على شرح تفصيلي عن أي جزء من أجزاء البوابة الالكترونية اضغط على"? "

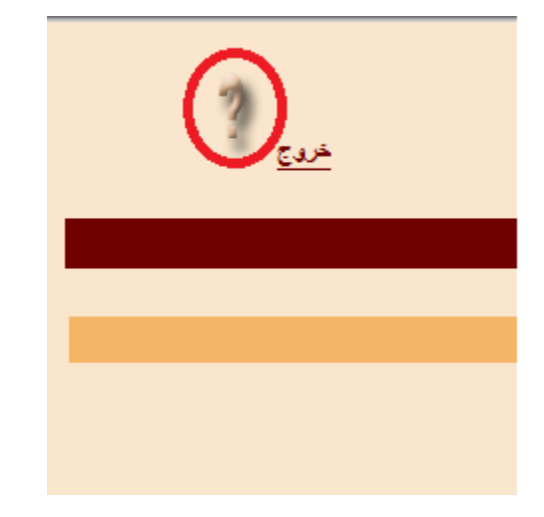

രുഗരുഗരുഗരുഗരുഗരുഗ